# 【目次】

| 第1章 入札参加資格取得申請の流れ           |
|-----------------------------|
| 1-1 本店(本社)自身が申請する場合1-1      |
| 1-2 代理人が申請する場合1-2           |
| 第2章 入札参加資格申請にかかる操作の概要       |
| 2-1 新規申請用 ID の取得 2-1        |
| 2-2 新規申請                    |
| 2-3 審査結果の確認2-1              |
| 2-4 補正申請                    |
| 2-5 IDの確認2-1:               |
| 2-6 追加届 2-1 4               |
| 2-7 委任状の登録 2-1 :            |
| 第3章 新規申請用 I D 取得            |
| 3-1 新規申請用 ID 取得 3-:         |
| 第4章 新規申請                    |
| 4-1 新規申請                    |
| 4-1-1 入札参加資格申請システム メニュー 4-1 |
| 4-1-2 共通審査についての確認4-:        |
| 4-1-3 入力者情報の確認4-4           |
| 4-1-4 申請先団体の選択              |
| 4-1-5 業者基本情報入力 4-8          |
| 4-1-6 契約営業所情報の入力            |
| 4-1-7 申請先団体別契約営業所の選択 4-2 ′  |
| 4-1-8 希望営業種目の入力             |
| 4-1-9 申請先団体別希望営業種目の選択 4-3:  |
| 4-1-1 0 有資格者情報の入力 4-3 ′     |
| 4-1-11 納税状況の入力4-3           |
| 4-1-1 2 ISO 認証取得状況の入力 4-4 1 |
| 4-1-13 申請書類アップロード4-4:       |
| 4-1-1 4 共通審査自治体の確認4-4 4     |
| 4-1-15 入力内容確認4-46           |
| 4-1-16 申請仮受付終了 4-5(         |
| 第5章 申請・審査状況の確認              |
| 5-1 申請・審査状況の確認5-            |

5-2 名簿登録内容照会......5-8

## 第6章 補正申請

| 6 - 1 | 入札参加資格申請システム メニュー | 6-2 |
|-------|-------------------|-----|
| 6-2   | 2 指摘事項の補正         | 6-3 |
| 6-3   | 5 入力内容確認          | 6-4 |
| 6-4   | 申請仮受付終了           | 6-5 |

| 第7章   | I D・パスワードの確認・変更 |     |
|-------|-----------------|-----|
| 7 - 1 | ID・パスワードの確認     | 7-1 |
| 7-2   | 初回ログイン時のパスワード変更 | 7-4 |
| 7-3   | 通常運用時のパスワード変更   | 7-8 |
| 7-4   | パスワード初期化7       | -12 |

#### 第8章 追加届

| 8-1 | 本店 I D (業者用 I D) の確認~初期パスワード変更 | 8-3 |
|-----|--------------------------------|-----|
| 8-2 | 入力参加資格申請システム メニュー              | 8-8 |
| 8-3 | 許可・登録等の入力                      | 8-9 |
| 8-4 | 契約実績情報の入力8                     | -11 |
| 8-5 | 特約代理店、取扱メーカー情報の入力 8            | -13 |

### 第9章 委任状の登録

| 9-1 | 電子委任状登録 | 9-1 |
|-----|---------|-----|
| 9-2 | 委任状照会   | 9-9 |
| 9-3 | 委任状の削除  | -15 |

### 第10章 代理申請準備

| 1 0-1 | 代理人 I Dの取得      | ]   | 10-   | 1 |
|-------|-----------------|-----|-------|---|
| 1 0-2 | 代理申請(委任状アップロード) | 1 ( | )-1   | 3 |
| 10-3  | 電子証明書エクスポート方法   | 1 ( | ) - 1 | 9 |

## 第11章 申請取下

| 1 1-1 | 入力参加資格申請システム メニュー | 1 1-2 |
|-------|-------------------|-------|
| 1 1-2 | 申請取下              | 1 1-2 |
| 1 1-3 | 申請取下完了            | 1 1-4 |

### 第12章 変更申請·変更届·団体追加申請

| 1 2-1 | 変更申請・変更届 |   | 1 2- | - 1 |
|-------|----------|---|------|-----|
| 1 2-2 | 団体追加申請   | 1 | 2-1  | 9   |
| 12-3  | 申請取下     | 1 | 2-2  | 7   |

# 第13章 廃業届

| 1 3-1 | 入札参加資格申請システム メニュー | 1 3-2 |
|-------|-------------------|-------|
| 1 3-2 | 廃業届入力             | 1 3-2 |
| 1 3-3 | 廃業届確認             | 1 3-4 |
| 1 3-4 | 登録完了              | 1 3-5 |

### 第14章 継続申請

| 14-1 | 申請項目1   | 4 - 4 |
|------|---------|-------|
| 14-2 | ログイン 1・ | 4 - 8 |
| 14-3 | 継続申請14  | - 1 1 |
| 14-4 | 追加届 1 4 | - 63  |
| 14-5 | 補正申請14  | - 72  |
| 14-6 | 参考資料14  | - 78  |

### 参考

- A 申請先団体毎に異なる営業種目・順位の登録方法
- B 追加届入力補助シート
- C 本店 ID・パスワード、本店用の見積用暗証番号をなくしたときは